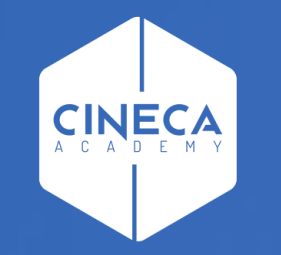

# FINANCE - ALLOCAZIONE STIPENDI IN COGE E COAN

Verifica degli Stati del DG Stipendio in Contabilità

Leonardo Lauri

Ultimo aggiornamento: Aprile 2024

- ➤ Riallocabile Coge e/o Riallocabile Coan → stato che si ha quando il DG Stipendio o Stipendio Negativo è stato travasato da CSA in Allocazione e Contabilità, ma per il quale non sono state ancora inviate le relative estensioni (CoGe e/o CoAn) da Allocazione a Contabilità;
- > Non contabilizzato Coge e/o Non contabilizzato Coan → stato che si ha quando il DG è stato elaborato in Allocazione e di cui sono state inviate le estensioni (CoGe o CoAn) in Contabilità;
- > Contabilizzato Coge e/o Contabilizzato Coan → stato che si ha quando sono state eseguite le scritture CoGe e/o CoAn effettuate in Contabilità.

Se il DG è 'Contabilizzato Coge' e non è ancora stato emesso l'Ordinativo di pagamento, è necessario prima annullare la contabilizzazione delle scritture CoGe e poi modificare lo stato in '*Riallocabile Coge*'.

Invece se l'Ordinativo è stato emesso, non è più possibile annullare la contabilizzazione e rielaborare il DG lato Coge in Allocazione.

Al contrario non c'è nessuna limitazione nel caso in cui il DG sia 'Contabilizzato Coan', essendo sufficiente annullare la contabilizzazione delle scritture CoAn e poi modificare lo stato in '*Riallocabile Coan*', a patto che l'esercizio cui si riferisce quel DG non sia stato chiuso.

E' necessario fare l'accesso ad UGOV – Contabilità, cliccando sull'icona 'Area Amministrativa'.

Per i DG con un numero di estensioni superiore al valore di default si dovrà utilizzare la nuova sezione Documenti Gestionali -> Procedure -> Stipendio

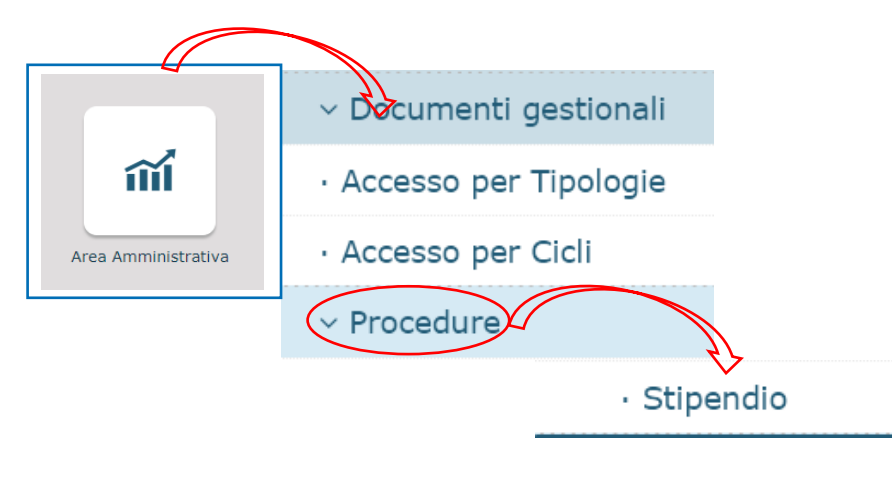

| 🔻 Filtra | 🗙 Annulla filtro  | Stampa XLS Stampa | tampa PDF        |                |            |      |      |              |
|----------|-------------------|-------------------|------------------|----------------|------------|------|------|--------------|
|          | Nr. Registrazione | UO Numerante      | Codice Documento | Tipo Documento | Data       | Anno | Mese | Descrizione  |
|          |                   |                   |                  |                |            |      |      |              |
| C        | 213               |                   |                  | STIPENDIO      | 25/10/2022 | 2022 | 10   | 10-2022      |
|          |                   |                   |                  |                |            |      |      | Stipendio da |
|          |                   |                   |                  |                |            |      |      | 25/10/202    |

Dopo aver definito il contesto selezionando Anno e Unità Organizzativa sarà possibile visualizzare l'elenco dei DG stipendio creati da CSA.

Selezionando un dato DG sarà possibile stampare i dettagli gestionali, le estensioni coge e le estensioni coan tramite il pulsante 'Stanpe'.

| » Documenti gestionali                     | Procedure / Stipend    | io - (UO: nno: 2022)                                                                         |                                      |                   |
|--------------------------------------------|------------------------|----------------------------------------------------------------------------------------------|--------------------------------------|-------------------|
| Modifica Modalità di     Testata Indirizzo | Pagamento 🗍 🗂 Cancella | Starpa Estensioni Coge<br>Stampa Estensioni Coge<br>Stampa Estensioni Coan<br>Stampa Dattadi | Operazioni coan 🔻 Associazioni Torma | all'elenco        |
| Id dg                                      |                        | Stampa Dettagi                                                                               | Nr. Registrazione                    | 213               |
| Anno                                       | 2022                   |                                                                                              | Mese                                 | 10                |
| Progressivo                                | 223                    |                                                                                              | Totale Netto                         |                   |
| Descrizione                                | 10-2022 Stipendio      | da CSA del 25/10/2022                                                                        |                                      |                   |
| Id File Stipendi                           | 00220210319124019      | 95                                                                                           | Stato Coge                           | Riallocabile Coge |
| Tipo Documento                             | STIPENDIO              |                                                                                              | Stato Coan                           | Riallocabile Coan |
| Data registrazione                         | 24/03/2021             |                                                                                              |                                      |                   |
| UO Origine                                 |                        |                                                                                              |                                      |                   |
| UO Numerante                               |                        |                                                                                              |                                      |                   |

Sempre in questa sezione vi è la possibilità di rendere riallocabili le estensioni CoGe e CoAn dei Dg operando tramite i pulsanti Operazioni Coan e Operazioni Coge.

In particolare si dovrà selezionare 'Rendi riallocabile coge' e/o 'Rendi riallocabile coan' a seconda dei casi.

| 🖍 Modifica Modalità di | Pagamento 🛱 Cancella | Stampe - Operazioni coge - | ✓ Operazioni coan | all'elenco        |
|------------------------|----------------------|----------------------------|-------------------|-------------------|
|                        |                      | Stampa Estensioni Coge     |                   |                   |
| Testata Indirizzo      |                      | Stampa Estensioni Coan     |                   |                   |
|                        |                      | Stampa Dettagli            |                   |                   |
| Id dg                  |                      |                            | Nr. Registrazione | 213               |
| Anno                   | 2022                 |                            | Mese              | 10                |
| Progressivo            | 223                  |                            | Totale Netto      |                   |
| Descrizione            | 10-2022 Stipendio da | a CSA del 25/10/2022       |                   |                   |
| d File Stipendi        | 002202103191240195   | 5                          | Stato Coge        | Riallocabile Cog  |
| ipo Documento          | STIPENDIO            |                            | Stato Coan        | Riallocabile Coar |
|                        |                      |                            |                   |                   |

| » Documenti gestionali /                                              | Procedure / Stipendio - (UO     | nno: 2022)                                                                                                    |
|-----------------------------------------------------------------------|---------------------------------|----------------------------------------------------------------------------------------------------|
| <ul> <li>Modifica Modalità di P</li> <li>Testata Indirizzo</li> </ul> | agamento 🗂 Cancella Stampe 🗸    | Operazioni coge ▼ Operazioni coan ▼ Associazioni Torna all'elenco<br>Rendi contabilizzabile coge<br>Rendi riallocabile coge |
| Id dg                                                                 |                                 | Nr. Registrazione                                                                                                    |
| Anno                                                                  | 2022                            | Mese                                                                                                    |
| Progressivo                                                           | 223                             | Totale Netto                                                                                                    |
| Descrizione                                                           | 10-2022 Stipendio da CSA del 25 | /10/2022                                                                                                    |

| » Documer | nti gestionali | / Procedure | / Stipendio | - <b>(UO</b> : | Anno: 2022)       |     |                                                        |                               |                 |    |
|-----------|----------------|-------------|-------------|----------------|-------------------|-----|--------------------------------------------------------|-------------------------------|-----------------|----|
| 🖍 Modific | a Modalità d   | i Pagamento | 💼 Cancella  | Stampe 🔻       | Operazioni coge 🕇 | - ( | Operazioni coan <del>+</del><br>Rendi contabilizzabile | Associa <b>x</b> ioni<br>coan | Torna all'elenc | 0  |
| Testata   | Indirizzo      |             |             |                |                   |     | Rendi riallocabile coan                                |                               |                 |    |
| Id dg     |                |             |             |                |                   |     |                                                        | Nr. Regist                    | razione         |    |
| Anno      |                | 2022        |             |                |                   |     |                                                        | Mese                          |                 | 10 |
| Progressi | vo             | 223         |             |                |                   |     |                                                        | Totale Net                    | to              |    |

E' necessario fare l'accesso ad UGOV – Contabilità, cliccando sull'icona 'Area Amministrativa':

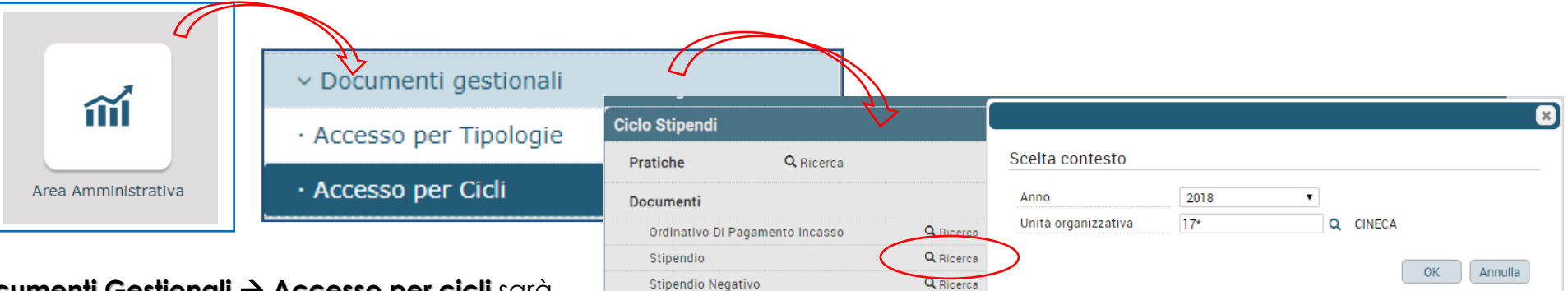

La sezione **Documenti Gestionali** → **Accesso per cicli** sarà utilizzabile solo per i DG che hanno un numero di estensioni inferiore al valore di default (5000 righe). All'apertura della maschera successiva, cliccare su '**Recupera**': si visualizzerà la lista dei DG presenti in Contabilità, dopo la liquidazione in CSA e l'invio delle estensioni da Allocazione:

> 1. Effettuare la ricerca per 'numero registrazione DG' o per 'Codice DG' (ID\_DG);

2. Cliccando su ( 1 ), si apre il singolo DG da cui sono visibili gli 'Stati applicativi' del DG.

| » Documenti g    | estionali / Ac | cesso per Cicli - S | tipendio (UO: CIN | ECA; Anno: 2018  | •)      |           |         |                       |           |                        |                           |       |
|------------------|----------------|---------------------|-------------------|------------------|---------|-----------|---------|-----------------------|-----------|------------------------|---------------------------|-------|
| Tipo di Document | o: Stipendio   |                     | ¥                 |                  |         |           |         |                       |           |                        |                           |       |
| Criteri Generali | Percipiente    | Criteri COGE        | Criteri Indirizzo | Criteri Stipendi | io Cicl | li Gestio | onali S | tati Applicativi Ruol | li Utente | e                      |                           |       |
| Numero Registr   | razione        |                     | Stato             |                  |         |           | •       |                       |           |                        |                           |       |
| Codice Dg        |                |                     | Anno              |                  | 2018    |           |         |                       |           |                        |                           |       |
| UO Origine       | CII            | NECA CONSORZIO      | INTERUNIVERSI     | TARIO            |         |           |         |                       | Q         |                        |                           |       |
| UO Numerante     |                |                     |                   |                  |         |           |         |                       | Q         |                        |                           |       |
| Data Registrazi  | one            |                     | =                 |                  |         |           |         |                       |           |                        |                           |       |
| Descrizione      |                |                     |                   |                  |         |           |         |                       |           |                        |                           |       |
| Numero Pratica   |                |                     | Numero Do         | oc. Riferimento  |         |           |         |                       |           |                        |                           |       |
| Utente creazion  | ie 🗌           |                     |                   |                  |         |           |         |                       |           |                        |                           |       |
| Applicazione pr  | ovenienza      |                     |                   |                  |         |           |         |                       |           |                        |                           |       |
| C Recupera       | À Annulla      | Pratiche            | 🕻 Apri 📄 Di       | uplica Operaz    | zioni   | Comple    | eta     | Allegati Associazi    | ioni      | Report: Elenco V Adobe | PDF (.pdf) 🔹 🛛 🖨          | ampa  |
| Nr. B            | egistrazione   | UO Numera           | nte Codice D      | ocumento D       | ata     | Anno      | Mese    | Descrizione           |           | Totale Netto           | Note                      | Stato |
| → C              |                | 5 CINECA CONSO      | ORZIO II 48709    | 02/1             | 2/2018  | 2018      | 10      | 10-2018 Stipendio da  | CSA c     | 1.671.863,15           | Ruoli importati: KD, KP,  | z c   |
| → C              |                | 4 CINECA CONSO      | ORZIO II 48628    | 18/1             | 1/2018  | 2018      | 10      | 10-2018 Stipendio da  | CSA c     | 1.663.655,45           | Ruoli importati: KD, KP,  | ZA    |
| → C              |                | 3 CINECA CONSO      | ORZIO II 48587    | 27/0             | 8/2018  | 2018      | 07      | 07-2018 Stipendio da  | CSA c     | 320.050,94             | Ruoli importati: KD, KP   | P C   |
| → U              |                | 2 CINECA CONSO      | 0RZIO II 48586    | 24/0             | 8/2018  | 2018      | 07      | 07-2018 Stipendio da  | CSAC      | 1.2/9.230,72           | Ruoli importati: ZD, ZP I | , C   |
|                  |                | UNECA CONSC         | JRZIU II 48585    | 30/0             | 1/2018  | 2018      | 00      | uo-zui a Stipendio da | CSA (     | 7.340,12               | Ruon importati: KD Prog   | μC    |

| 🔍 Ricerca 📝 Modi | fica 💾 Applica | 😫 Salva 🛛 🛤 Annulla   | 🛱 Cancella                | Duplica Completa         | Iter Associa    | azio |
|------------------|----------------|-----------------------|---------------------------|--------------------------|-----------------|------|
| Report:          | ▼ Adobe PDF (. | .pdf) 🔹 🖶 Stamp 🔵 Ope | razioni: Rendi Contabiliz | zzabile Coan 🔹 🚺 🏟 Esegu | i Contesto Audi | t    |
|                  |                |                       |                           |                          |                 |      |
| ID DG            | 48709          | Stato (*)             | Completo                  | Stati Applicativi        |                 |      |

Da questa funzione sarà possibile modificare lo stato del DG agendo sul menu a tendina di '**Operazioni**' e poi cliccando su **Esegui**. All'atto della creazione del DG Stipendio i dettagli relativi alle estensioni CoGe e CoAn risulteranno vuoti.

Invece, nel caso in cui per un DG sia già stata effettuato l'invio delle estensioni e questo sia stato successivamente annullato, allora i dettagli relativi alle estensioni CoGe e/o CoAn resteranno valorizzati, ma gli stati applicativi saranno 'Riallocabile Coge', 'Riallocabile Coan'.

Se lo stato del DG è diverso da Riallocabile Coge o Riallocabile Coan e si intende rielaborare il DG in Allocazione, è necessario prima modificarne lo stato selezionando nel menù a tendina di '**Operazioni**' rispettivamente '*Rendi Riallocabile Coge*' o '*Rendi Riallocabile Coan*' per poi cliccare su '**Esegui**'.

### ANNULLAMENTO ELABORAZIONE DG STIPENDIO IN CONTABILITÀ

Qualora l'Ateneo o l'Ente abbia necessità di annullare una precedente elaborazione CoGe e/o CoAn di un DG Stipendio o Stipendio Negativo, occorre aver operato in Contabilità in modo che quel DG si trovi nello stato Riallocabile Coge e/o Riallocabile Coan.

Facendo questo, sarà possibile annullare la precedente elaborazione di quel DG in Allocazione nella sezione Fonti Dati > Caricamento DG Stipendi. Basterà prima selezionare COGE e/o COAN e poi l'opzione 'Mostra già contabilizzati', inserire nel campo 'Cerca' l'ID\_DG o il numero di registrazione del DG Stipendio o Stipendio Negativo e cliccare su 'OK'.

A quel punto si dovrà selezionare il DG e cliccare sul pulsante del Reset per annullare la precedente elaborazione.

| Allocazione Cos                                 | ti > Fonti Dati > Caricamento DG Stipend                                                                          | li              |            |          | <del>0</del> | -           | ➡ RE | PORTS |
|-------------------------------------------------|----------------------------------------------------------------------------------------------------|-----------------|------------|----------|--------------|-------------|------|-------|
| Verifica la pr<br>VERIFICA LA P<br>Questa opera | esenza di nuovi DG da elaborare<br>RESENZA DI NUOVI DG DA ELABORARE<br>Izione potrebbe richiedere alcuni secondi. |                 |            |          |              |             |      |       |
| Archiviazione                                   | e DG elaborati e inviati<br>urchiviare 2015 V ARCHIVIA FORZA AF                                                   | RCHIVIAZIONE    |            |          |              |             |      |       |
| COGE COA                                        | N                                                                                                    | Dati Sti        | pendi COGI | E        |              |             |      |       |
| Righe 200<br>Mostra già<br>Esercizio 20         | vi<br>is contabilizzati Di Mostra dettaglio ruolo Ti<br>22 v Cerca 1088617                                        | ipo Tutti<br>ок | ~          |          |              |             |      |       |
| тіро                                            | NUM REG (DG)                                                                                                    | ANNO CALC       | MESE CALC  | MESSAGGI | ELABORATI DA | A ELABORARE |      |       |
| STIPENDIO                                       | Registrazione n. 42 (1088617)                                                                                     | 2022            | Ottobre    | Inviato  | 34           | ر<br>ش      |      | ۲     |

## **3 COSE DA RICORDARE**

l ticket vanno sulla coda **SDPC**  Il manuale si trova su wiki: https://wiki.ugov.it/confluence/display /UGOVHELP/Allocazione+ Costi Se la domanda è complessa chiedete una consulenza.

Buon lavoro!

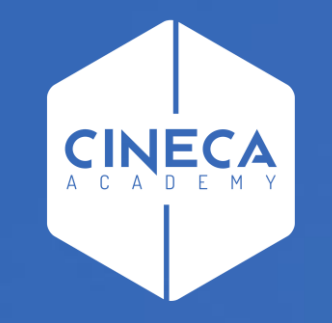

## GRAZIE

#### Leonardo Lauri